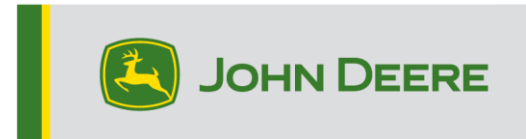

# Métodos de Reprogramação

Há três métodos para reprogramar receptores StarFire™ 7000, e dois métodos para receptores do StarFire™ 7000 Integrado. As instruções abaixo descrevem como usar cada método.

# **Over-the-Air**

Este método pode ser usado com os Receptores StarFire™ 7000 Universal e StarFire™ 7000 Integrado.

 Se estiver usando um monitor Geração 4 com uma conexão de Wi-Fi® ativa ou um MTG (Gateway Telemático Modular) conectado a uma conexão Wi-Fi® ativa ou a uma boa cobertura de celular, o receptor StarFire™ 7000 pode ser atualizado usando as atualizações Over the Air.

OBSERVAÇÃO: É necessária uma assinatura ativa do JDLink™ para usar a conexão de celular do MTG.

- Verifique se há atualizações on-line > para outros dispositivos e examine as atualizações disponíveis
- Selecione Receptor de GPS. Clique em instalar. Uma conexão ativa é necessária durante esta etapa. Tempos de download dependem da conexão de internet.
- Assim que o download da atualização for concluído, a reprogramação leva normalmente 30 minutos para os Receptores StarFire™ 7000 Universal e StarFire™ 7000 Integrado.
- 5. Selecione "Gerenciador de Software".
- 6. Selecione "Verificar Atualizações on-line".
- 7. Selecione "Visualizar Atualizações para Outros Dispositivos".
- 8. Selecione "Receptor de GPS".
- Selecione o arquivo correto para a programação e realize o download. Tempos de download dependem da conexão de internet.
- 10. Receptores StarFire<sup>™</sup> 7000 Universal normalmente levam 30 minutos para concluir a atualização do software pelo CAN. Os Receptores StarFire<sup>™</sup> 7000 Integrados normalmente levam de 3 a 5 minutos pela Ethernet.
- 11. Mantenha o interruptor de partida na posição LIGADO ou ACESSÓRIO durante a reprogramação.

# Unidade Flash USB através da Porta USB do Receptor

Este método pode ser usado com Receptores StarFire™ 7000 Universal.

## Preparação do USB no Computador

1. Faça o download do novo software e salve o arquivo .zip no seu computador (área de trabalho).

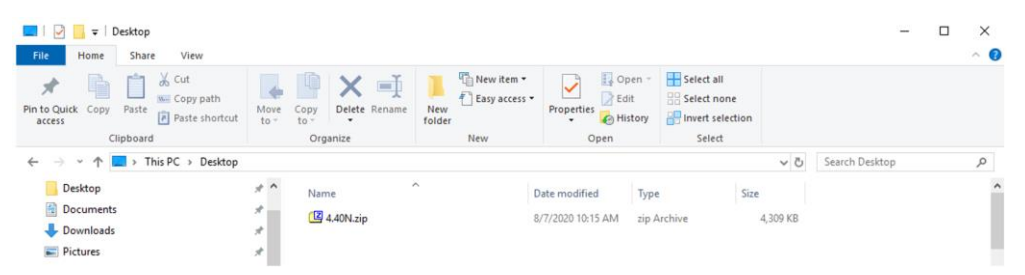

2. Selecione o arquivo que agora está na sua área de trabalho e extraia os dados (é o mesmo que descompactar) para a sua área de trabalho.

| 🔲   🛃 🚽   Desktop                                                                                        |              |              |               |                  |                         |               |                           |                           |                          | -                | - 0  | ×       |           |     |
|----------------------------------------------------------------------------------------------------|--------------|--------------|---------------|------------------|-------------------------|---------------|---------------------------|---------------------------|--------------------------|------------------|------|---------|-----------|-----|
| File Home Share View                                                                                     |              |              |               |                  |                         |               |                           |                           |                          |                  |      | ~ 🕜     |           |     |
| Pin to Quick Copy Paste access                                                                           | Move<br>to * | Copy<br>to * | Delete Rename | New folder       | w item •<br>sy access • | Properties    | Open ~<br>Edit<br>History | Select all<br>Select none |                          |                  |      |         |           |     |
| Clipboard                                                                                                |              | Org          | anize         | New              |                         | Open          |                           | Select                    |                          |                  |      |         |           |     |
| ← → ∽ ↑ 🔜 > This PC > Desktop                                                                            |              |              |               |                  |                         |               |                           |                           | ~ Ū                      | Search Desktop   |      | Q       |           |     |
| Y 🔹 Ouick access                                                                                         | ^            | Name         |               |                  | 1                       | Date modified | Туре                      | e Siz                     | te                       |                  |      | ^       |           |     |
| Desktop                                                                                                  | *            | <b>(2</b> 4. | 40N.zip       | Open             | _                       |               |                           | pive                      | 4,309 KB                 |                  |      |         |           |     |
| Documents                                                                                                | *            |              |               | 7-Zip            |                         |               |                           | Open archiv               | e                        |                  |      |         |           |     |
| 🕹 Downloads                                                                                              | *            |              |               | CRC S            | iHA                     |               | 1                         | > Open archiv             | e                        |                  | >    |         |           |     |
| Fictures                                                                                                 | *            |              |               | Scan v           | with Winde              | ows Defender  |                           | Extract files.            |                          |                  |      |         |           |     |
|                                                                                                    | *            |              |               | 🖻 Share          |                         |               |                           | Extract Here              |                          |                  |      |         |           |     |
|                                                                                                    | *            |              |               | Open             | wit <u>n</u>            |               |                           | Extract to "4.            | .40N\"                   |                  |      |         |           |     |
|                                                                                                    | *            |              |               | <u>G</u> ive a   | iccess to               |               |                           | Add to archi              | ive                      |                  |      |         |           |     |
|                                                                                                    |              |              |               | Kestol           | re previou:             | s versions    |                           | Compress ar               | nd email                 |                  |      |         |           |     |
|                                                                                                    |              |              |               | Send             | to                      |               |                           | Add to "4.40              | N.zip.7z"                |                  |      |         |           |     |
|                                                                                                    |              |              |               | Cut              |                         |               |                           | Compress to               | o "4.40N.zip             | o.7z" and email  |      |         |           |     |
|                                                                                                    |              |              |               | Сору             |                         |               |                           | - Add to "4.40            | N.zip.zip"<br>"4.40N vir | n tin" and email |      |         |           |     |
|                                                                                                    |              |              |               | Create<br>Delete | e <u>s</u> hortcut      |               |                           | Compress to               | - 4.4014.21              |                  |      |         |           |     |
|                                                                                                    |              |              |               | Renan            | ne                      |               |                           |                           |                          |                  |      |         |           |     |
|                                                                                                    |              |              |               | Prope            |                         |               |                           |                           |                          |                  |      |         |           |     |
| 1                                                                                                    |              |              |               |                  |                         |               |                           |                           |                          |                  |      |         |           |     |
| Deskton                                                                                                  |              |              |               |                  |                         |               |                           |                           |                          |                  |      |         | _         | ×   |
|                                                                                                    |              |              |               |                  |                         |               |                           |                           |                          |                  |      |         |           |     |
| File Home Share View                                                                                     |              |              |               |                  |                         | 199           |                           |                           |                          |                  |      |         |           |     |
| 🖈 📫 🗋 🕉 Cut                                                                                              |              | 4            |               | < ■              |                         | New item      | •                         | - Open                    | *                        | Select all       |      |         |           |     |
| Pin to Quick Copy Paste                                                                                  | th           | Move         | e Copy Del    | ete Rename       | New                     | Easy acces    | s •<br>Pre                | perties Edit              |                          | Select none      |      |         |           |     |
| access Paste sh                                                                                          | ortcut       | to -         | to -          |                  | folder                  |               |                           | + 🚱 Histor                | y 🛗                      | Invert selection |      |         |           |     |
| Clipboard                                                                                                |              |              | Organize      |                  |                         | New           |                           | Open                      |                          | Select           |      |         |           |     |
| $\leftarrow$ $\rightarrow$ $\checkmark$ $\uparrow$ $\blacksquare$ $\rightarrow$ This PC $\rightarrow$ De | sktop        |              |               |                  |                         |               |                           |                           |                          |                  | √ Ū  | Searc   | h Desktop | Q   |
|                                                                                                    |              | ^            | Name          | ^                |                         |               | Status                    | Date modifie              | d                        | Type             | Size |         |           | ^   |
| ✓                                                                                                    |              |              |               |                  |                         |               |                           | 7/22/2022 0.2             | 05 A.M.                  | Cla de Lilea     |      |         |           |     |
| Desktop                                                                                                  |              | *            | 4.40N         |                  |                         |               | <u>ල</u> ×<br>බ ං         | 9/7/2020 9:3              | IS AM                    | rite folder      |      | 200 KB  |           | - 1 |
| Documents                                                                                                |              | *            |               | P.               |                         |               | 0 4                       | 0/1/2020 10:              | I J AIVI                 | 2ip Archive      | 4    | ,309 ND |           |     |
| 🕂 Downloads                                                                                              |              | *            |               |                  |                         |               |                           |                           |                          |                  |      |         |           |     |
| E Pictures                                                                                               |              | *            |               |                  |                         |               |                           |                           |                          |                  |      |         |           |     |
|                                                                                                    |              | *            |               |                  |                         |               |                           |                           |                          |                  |      |         |           |     |

 Reformate o USB para a Tabela de Alocação de Arquivos "FAT" 32 do Windows. Veja os requisitos de USB abaixo. 4. Mova a pasta "Programas" para um dispositivo de armazenamento USB.

| Name     | Status | Date modified     | Туре        | Size |
|----------|--------|-------------------|-------------|------|
| Programs | 0 A    | 7/22/2020 9:16 AM | File folder |      |

 Verifique se o arquivo .PRC está no dispositivo de armazenamento USB. A estrutura do arquivo deve ser exibida como USB > Programas > Receptor > SF7000.PRC

#### Na Máquina

- 1. Identifique a porta USB do StarFire<sup>™</sup> 7000 na parte inferior do receptor.
- 2. Insira o USB com o arquivo .prc correto incorporado e prossiga para o monitor dentro da cabine para iniciar o download.
- No monitor, siga as etapas abaixo para iniciar a programação do StarFire™ 7000:
  - a. Selecione "Menu Principal".
  - b. Selecione o ícone "StarFire™ 7000".
  - c. Selecione "Unidade USB" (tecla programável "A").
  - d. Selecione "Atualizar Receptor".
  - e. Selecione o arquivo correto para a programação. Isso normalmente leva 3 minutos.
  - f. Quando solicitado, selecione o botão "Continuar" para prosseguir para a funcionalidade de trabalho normal.

# Unidade Flash USB através da Porta USB do Monitor

Monitor Geração 4: Este método pode ser usado com os Receptores StarFire™ 7000 Universal e StarFire™ 7000 Integrado.

### Preparação do USB no Computador

 Para um Monitor Geração 4, use o Utilitário Gerenciador de Software para realizar o download do pacote de software para um USB. Consulte as Instruções de Instalação do Software do Monitor Geração 4 no Stellar Support para obter detalhes.

#### Na Máquina

- 1. Insira seu USB no Monitor Geração 4 com o arquivo correto incorporado e siga as etapas abaixo para iniciar a programação do receptor.
- 2. Selecione "Gerenciador de Software".
- 3. Selecione "Instalar a partir da Unidade USB".
- 4. Selecione "Visualizar Atualizações para Outros Dispositivos".
- 5. Selecione "Receptor de GPS".
- 6. Selecione o arquivo correto para programação.
- Receptores StarFire<sup>™</sup> 7000 Universal normalmente levam 30 minutos para concluir a atualização do software pelo CAN. Os Receptores StarFire<sup>™</sup> 7000 Integrados normalmente levam de 3 a 5 minutos pela Ethernet.

**Monitor 2630:** Este método pode ser usado com Receptores StarFire™ 7000 Universal.

#### Preparação do USB no Computador

- Para um Monitor 2630, use a ferramenta GS Live Update para realizar o download do pacote de software para um USB. Consulte as Instruções de Instalação do Software do GreenStar<sup>™</sup> no Stellar Support para obter detalhes.
- Observe que a formatação do GS Live Update pode ser usada para atualizar Receptores StarFire™ 7000 Universal através da Porta USB do Receptor. Consulte as instruções acima para usar este método.

#### Na Máquina

- 1. Insira seu USB no Monitor 2630 com o arquivo correto incorporado e siga as etapas abaixo para iniciar a programação do receptor.
- 2. Selecione "Menu".
- 3. Selecione "Central de Mensagens".
- 4. Selecione "Reprogramar".

- 5. Selecione "Receptor de GPS".
- Selecione "Reprogramar Dispositivo". Na caixa Mudar para versão, selecione a versão do software com o menu suspenso. Selecione Aceitar (C).
- 7. Receptores StarFire<sup>™</sup> 7000 Universal normalmente levam 30 minutos para concluir a atualização do software pelo CAN.

# **Requisitos do USB**

## Conectividade

- USB 2.0 ou melhor
- Reconhecido como um disco removível

## Formatar

- Formatado para a tabela de alocação de arquivos (FAT) 32 do Windows™ antes de usar
- Não há nenhuma capacidade de senha ou criptografia na unidade USB

## Capacidade de Memória

• 8–32 GB